# MakeIt(메이크잇) 윈도우즈 버전 도움말

AHP(Analytic Hierarchy Process) 프로그램 - 선택과 결정을 위한 도구 -

# 빠른 도움말

MakeIt(메이크잇)

이 자료는 (주)디시전사이언스가 제작한 Make It(메이크잇) 윈도우즈 버전을 빠르게 익히고 사용할 수 있도록 지원하기 위한 자료입니다. 누구나 내용 전체를 다운로드 및 저장하여 사용하거나 다른 사람에게 전송할 수 있으나, (주)디시전사이언스의 사전 승인 없이 자료의 형식 및 내용의 수정 등 일체의 작업은 금지됩니다. 또한 내용의 일부를 인용하여 활용하실 경우에는 다음과 같이 출처를 밝혀주시기 바랍니다.

출처: Make It(메이크잇) 윈도우즈 버전 도움말, ㈜디시전사이언스(<u>http://imakeit.kr/win</u>) (전화 : 02-707-1070, 메일 : serve@expertchoice.co.kr)

| ) 만들기 : 우선 새 파 | 일을 만들어 주세요.         |      |           | ×  |
|----------------|---------------------|------|-----------|----|
| 이 🖉 바탕 3       | 화면 ▶                |      | 바탕 화면 검색  | \$ |
| 파일 이름(N)       | 나에게 가장 적합한 휴대폰 선택   | K    |           | ,  |
| 파일 형식(T):      | miw 파일 (*.miw)      | ~    |           | ,  |
|                |                     |      | ① 파일 이름 입 | 력  |
| 🐷 폴더 찾아보기(B)   |                     |      | 저장(S) 추   | 비소 |
| (2)            | 저장 버튼(Button) 클릭(di | ick) |           |    |

저장 폴더 및 저장할 파일 이름을 입력하고 저장 버튼을 클릭합니다. (파일 이름 : 나에게 가장 적합한 휴대폰 선택)

만들기 버튼을 클릭합니다.

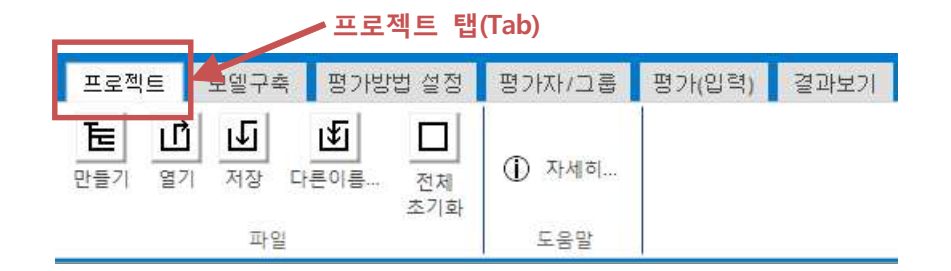

프로그램을 실행하면 프로젝트 탭이 기본으로 선택되어 있습니다.

## 2. AHP 모델 구축하기

### 2-1. 목적 수정하기

파일 만들기가 완료되면 자동으로 모델구축 탭으로 이동합니다.

프로젝트의 목적을 아래 그림과 같이 입력합니다. (프로젝트 목적 : 나에게 가장 적합한 휴대폰 선택)

| 🖳 목적 수정           |                           |
|-------------------|---------------------------|
| 프로젝트의 목적을 입력해주세요  |                           |
| 다에게 가장 직접한 유대폰 신막 | 확인                        |
|                   |                           |
| ① 목적 입력           | ② 확인 버튼(Button) 클릭(click) |

아래 그림과 같이 입력한 목적으로 수정되었습니다.

| 프로젝트                 | 모델구축                       | 평가방법                                                                                 | 평가자/그룹                                  | 평가(입력)                                  | 결과보기                     | 커뮤니티               | 도움말                      |     |
|----------------------|----------------------------|--------------------------------------------------------------------------------------|-----------------------------------------|-----------------------------------------|--------------------------|--------------------|--------------------------|-----|
| 브레인<br>스토밍<br>의견수렴목적 | P+<br>압력/<br>수정<br>석(Goal) | 바         F           1자기준         하위           추가         취           기준         기준 | <b>보</b><br>1기준 수정<br>1가<br>(Criterion) | · 특 · · · · · · · · · · · · · · · · · · | t<br>가 수정<br>대안(Alternat | · 나지<br>삭제<br>v    | ① 자세히<br>도움말             |     |
| 프로젝트                 | 목적 : 나                     | 에게 가장 적                                                                              | 합한 휴대폰 (                                | 선택 <sup>모델</sup>                        | 하위기준 추가<br>구축이 완료되       | 까지 완료되면<br>면 '평가방법 | 면 '대안'을 추가협<br>설정"탭을 선택협 | LE: |
| 평가기준                 |                            |                                                                                      |                                         | 대안                                      |                          |                    |                          |     |
|                      |                            |                                                                                      |                                         |                                         |                          |                    |                          |     |

### 2-2. 기준 추가하기

### 2-2-1. 1차 기준 추가하기

1차 기준 추가 버튼을 클릭합니다.

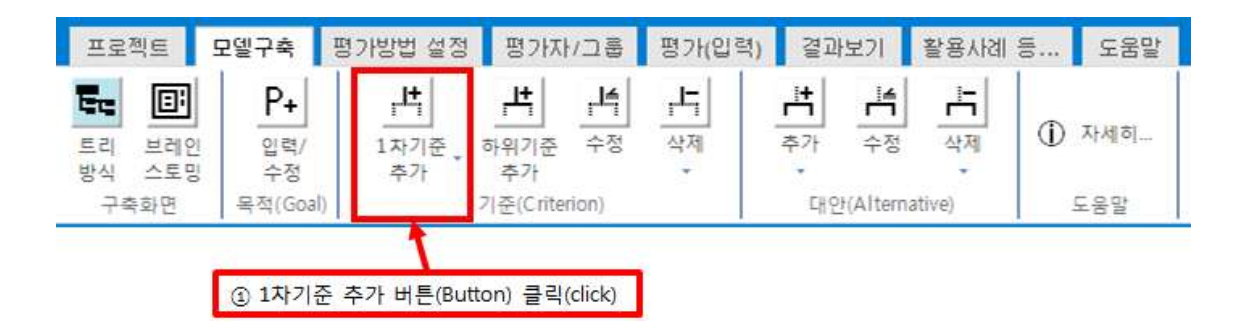

하위 메뉴가 나타나는데 이 중에서 직접입력 버튼을 클릭합니다.

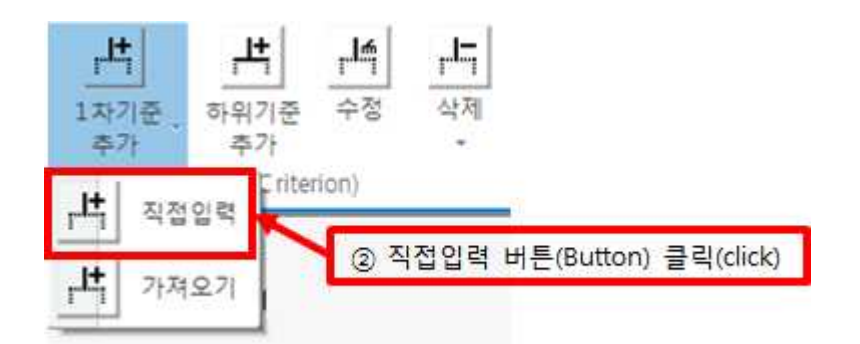

프로젝트의 1차 기준을 아래 그림과 같이 추가합니다. (추가할 1차 기준 : 가격(공기계), 성능, 디자인, 브랜드, 서비스)

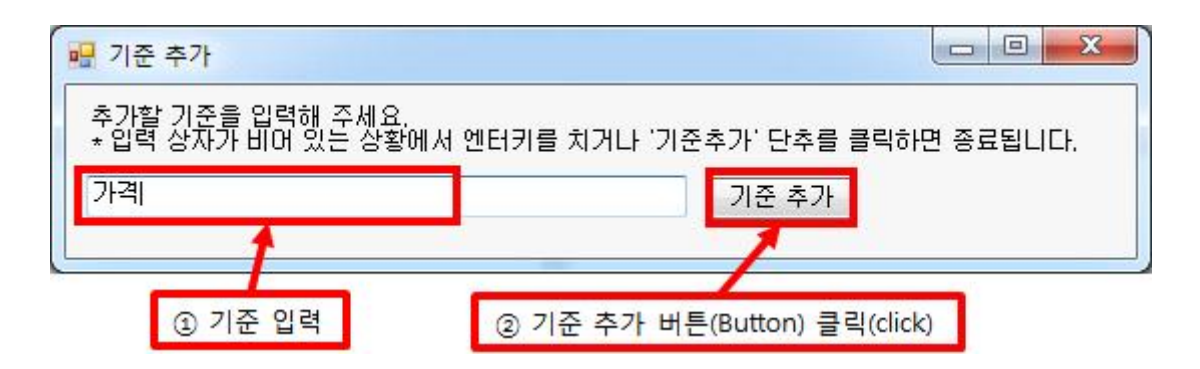

모든 1차 기준을 추가하면 아래 그림처럼 기준 추가를 종료합니다.

|                                             | 종료 방법2 : X 버튼(Button) 클릭(click)       |
|---------------------------------------------|---------------------------------------|
| 🖳 기준 추가                                     |                                       |
| 추가할 기준을 입력해 주세요.<br>* 입력 상자가 비머 있는 상황에서 엔터키 | 를 치거나 '기준추가' 단추를 클릭하면 종료됩니다.<br>기준 추가 |
| 종 <u></u>                                   | 료 방법1 : 기준 추가 버튼(Button) 클릭(click)    |

평가기준 목록에 1차 기준이 추가된 모습입니다.

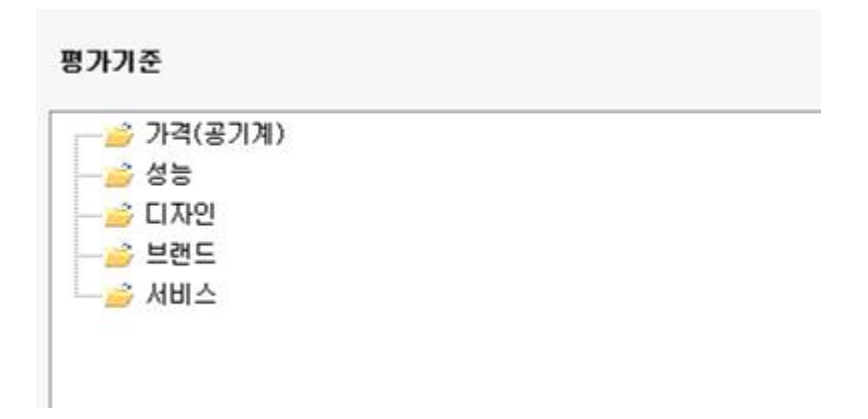

### 2-2-2. 하위 기준 추가하기

하위 기준을 추가할 기준을 클릭하여 활성화(파란색) 시킨 후에 마우스 오른쪽 버튼을 클릭합니다.

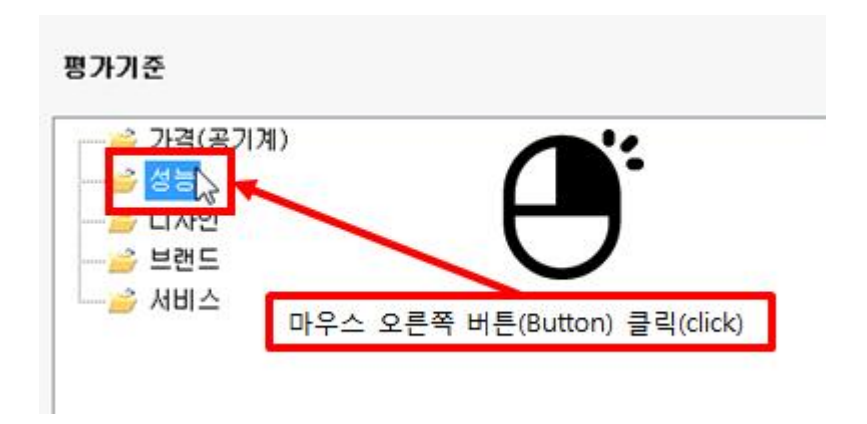

하위 메뉴 중 하위 기준 추가(직접입력) 메뉴를 클릭합니다.

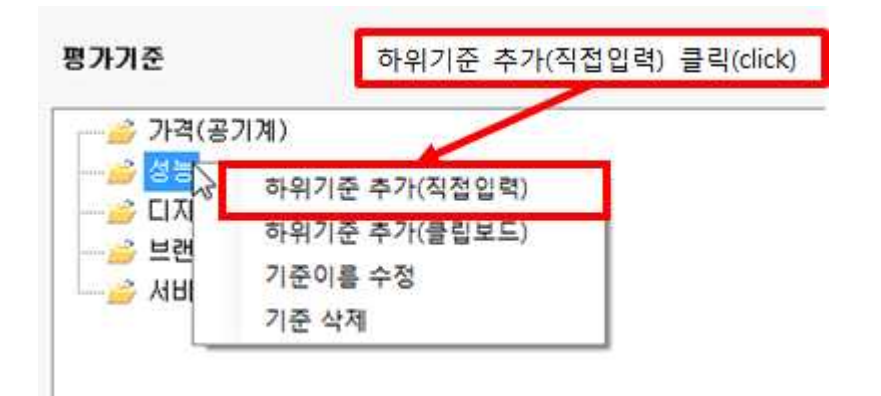

성능의 하위기준을 아래 그림과 같이 추가합니다. (추가할 하위 기준 : 시스템 램(RAM), 카메라, 베터리용량)

| 🖫 기준 추가                           |                                |
|-----------------------------------|--------------------------------|
| 추가할 기준을 입력해 주세요.                  |                                |
| 시스템 램(RAM)                        | 기준 추가                          |
| ★ 입력 상자가 바 <mark>어 있는</mark> 상황에서 | 엔터키를 치거나 '기준추가 단추를 클릭하면 종료됩니다. |
| ① 기준 입력                           | 그 ② 기준 추가 버튼(Button) 클릭(click) |

모든 하위기준을 추가하면 아래 그림처럼 기준 추가를 종료합니다.

|                                             | 종료 방법2 : X 버튼(Button) 클릭(click)       |
|---------------------------------------------|---------------------------------------|
| 🖳 기준 추가                                     |                                       |
| 추가할 기준을 입력해 주세요.<br>* 입력 상자가 비머 있는 상황에서 엔터키 | 를 치거나 '기준추가' 단추를 클릭하면 종료됩니다.<br>기준 추가 |
| 종 <u></u>                                   | 료 방법1 : 기준 추가 버튼(Button) 클릭(click)    |

평가기준 목록에 1차 기준 및 성능의 하위기준이 추가된 모습입니다.

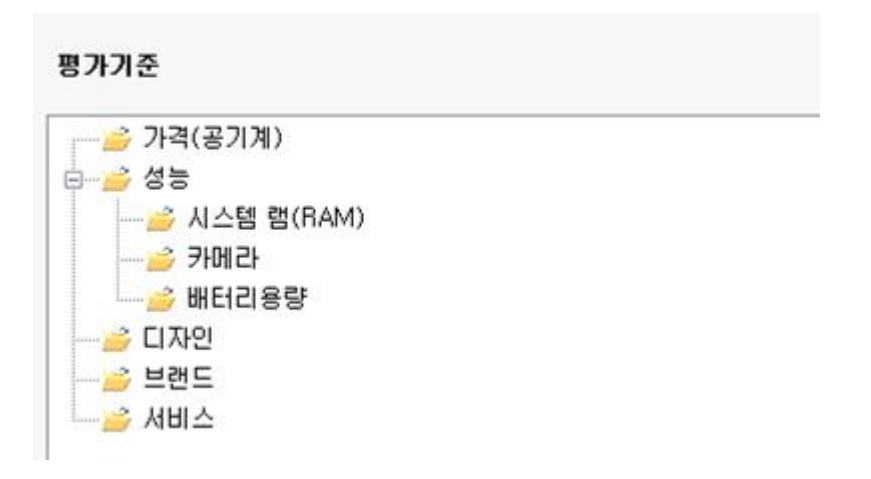

### 2-3. 대안 추가하기

대안 패널에 있는 추가 버튼을 클릭합니다.

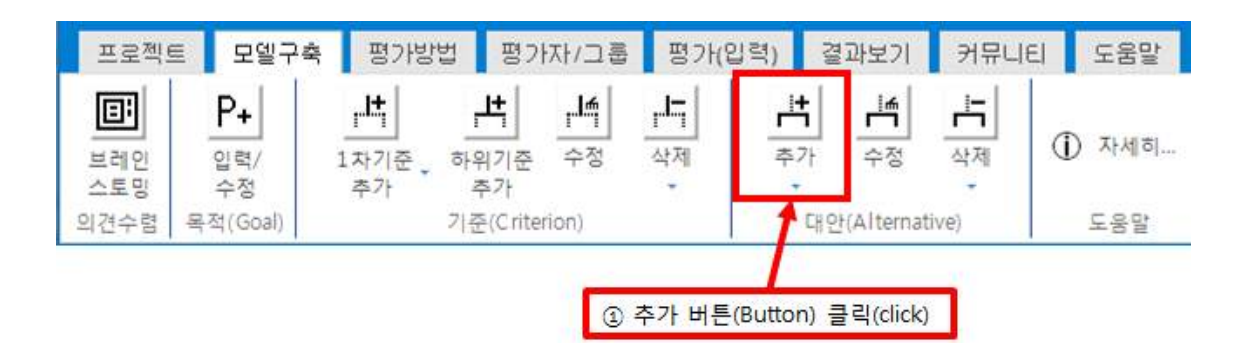

하위 메뉴가 나타나는데 이 중에서 직접입력 버튼을 클릭합니다.

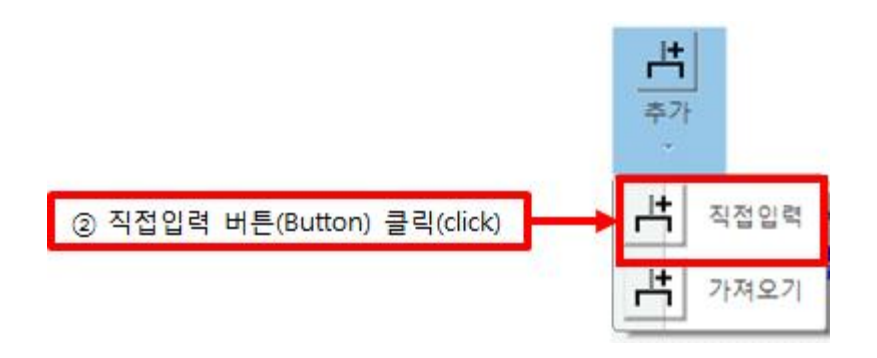

대안을 아래 그림과 같이 추가합니다. (추가할 대안 : 삼성전자 갤럭시 S7 32GB, LG전자 G5 32GB, APPLE 아이폰 6S 플러스 64GB)

| 🖳 대안 추가                |                               |
|------------------------|-------------------------------|
| 추가할 대안 이름을 입력해 주세요.    |                               |
| 삼성전자 갤럭시 S7 32GB       | 대안 추가                         |
| ★ 입력 상자가 bl머 있는 상황에서 엔 | 터키를 치거나 '기준추가 단추를 클릭하면 종료됩니다. |
| ① 대안 입력                | ② 대안 추가 버튼(Button) 클릭(click)  |

모든 대안을 추가하면 아래 그림처럼 기준 추가를 종료합니다.

|                         | 종료 방법2 : X 버튼(Button) 클릭(click)    |
|-------------------------|------------------------------------|
| 문 대안 추가                 |                                    |
| 추가할 대안 이름을 입력해 주세요.     |                                    |
| Į                       | 대안 추가                              |
| * 입력 상자가 비어 있는 상황에서 엔터키 | 기를 치거나 '기준추가' 단추를 클릭하면 종료됩니다.      |
| <b>~</b>                | 료 방법1 : 대안 추가 버튼(Button) 클릭(click) |

대안 목록에 대안이 추가된 모습입니다.

#### 대안

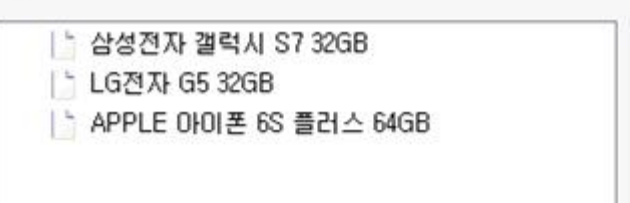

## 3. 평가방법 설정하기

평가방법 탭을 마우스로 클릭합니다.

|                                                         | 평가방법 탭(Tab) |      |        |        |      |       |     |  |  |  |  |
|---------------------------------------------------------|-------------|------|--------|--------|------|-------|-----|--|--|--|--|
| 프로젝트                                                    | 모델구축        | 평가방법 | 평가자/그룹 | 평가(입력) | 결과보기 | 커뮤니티  | 도움말 |  |  |  |  |
| <ul> <li>① 자세히</li> <li>♡ 말풍선 5</li> <li>도움말</li> </ul> | 음말          |      |        |        |      | 2* U2 |     |  |  |  |  |

모든 기준 및 대안평가에 대하여 평가방법은 쌍대비교, 대각방향, 필수비교가 기본 값으로 설정되어 있습니다.

#### 평가방법 설정

※ 평가방법이 "직접입력"인 경우로써, 값이 작을수록 더 좋게 평가되는 때에는 '역수 계산'을 체크해 주세요.

| 목적 / 평가기준         | 평가 방법 | ] 평가 방법 |      |   | 세부 내용 |   |  |  |  |
|-------------------|-------|---------|------|---|-------|---|--|--|--|
| 나에게 가장 적합한 휴대폰 선택 | 상대비교  | •       | 대각방향 | • | 필수비교  | • |  |  |  |
| 가격(공기계)           | 상대비교  | •       | 대각방향 | • | 필수비교  | • |  |  |  |
| 성능                | 상대비교  | •       | 대각방향 | • | 필수비교  | • |  |  |  |
| 시스템 램(BAM)        | 상대비교  | •       | 대각방향 | • | 필수비교  | • |  |  |  |
| 카메라               | 상대비교  | •       | 대각방향 | • | 필수비교  | • |  |  |  |
| 배터리용량             | 상대비교  | •       | 대각방향 | • | 필수비교  | • |  |  |  |
| 디자인               | 상대비교  | •       | 대각방향 | • | 필수비교  | • |  |  |  |
| 브랜드               | 쌍대비교  | •       | 대각방향 | • | 필수비교  | • |  |  |  |
| 서비스               | 상대비교  | •       | 대각방향 | • | 필수비교  | • |  |  |  |

9

아래와 그림과 같이 평가방법을 설정합니다.

#### 평가방법 설정

※ 평가방법이 "직접입력"인 경우로써, 값이 작을수록 더 좋게 평가되는 때에는 '역수 계산'을 체크해 주세요.

| 목적 / 평가기준         | 평가 방법 | 세부 내용                                   |
|-------------------|-------|-----------------------------------------|
| 나에게 가장 적합한 휴대폰 선택 | 장대비교  | ▼ 대각방향 ▼ 전부비교 ▼                         |
| 가격(공기계)           | 직접입력  | ▼ ▼ 역수계산(작을수록 좋은 경우)                    |
| 성능                | 않대비교  | ▼ 대각방향 ▼ 필수비교 ▼                         |
| 시스템 램(RAM)        | 직접입력  | 💌 🔲 역수계산(작을수록 좋은 경우)                    |
| 카메라               | 직접입력  | 💌 📄 역수계산(작을수록 좋은 경우)                    |
| 배터리용량             | 직접입력  | 💌 🔲 역수계산(작을수록 좋은 경우)                    |
| 디자인               | 않대비교  | ▼ 대각방향 ▼ 필수비교 ▼                         |
| 브랜드               | 않대비교  | ▼ 대각방향 ▼ 필수비교 ▼                         |
| 서비스               | 않대비교  | <ul> <li>▼ [대각방향 ▼] [필수비교 ▼]</li> </ul> |

## 4. 평가자 추가하기

평가자/그룹 탭을 마우스로 클릭합니다.

|     |     |            | 평기              | 사자/그 | 룹(Grou   | p) 탭(Tab)  |          |                         |      |     |
|-----|-----|------------|-----------------|------|----------|------------|----------|-------------------------|------|-----|
| 프로젝 | E 5 | 일구축        | 평가방법            | 평:   | 가자/그     | 룹 평기       | (입력)     | 결과보기                    | 커뮤니티 | 도움말 |
| t+  | ₩   | <b>t</b> - | ** <del>~</del> | 뇄    | 苁        | 븄          | **       | <ol> <li>자세히</li> </ol> | 1    |     |
| 추가  | 수정  | 삭제         | 평가자<br>보기       | 추가   | 배정       | 선택그름<br>삭제 | 그름<br>보기 | 💬 말풍선                   | 도움말  |     |
|     | 평가  | 자 관리       | 5               |      | <u>٦</u> | 름 관리       | - G      | 도움                      | 말 13 |     |

평가자 관리에 있는 추가 버튼을 클릭합니다.

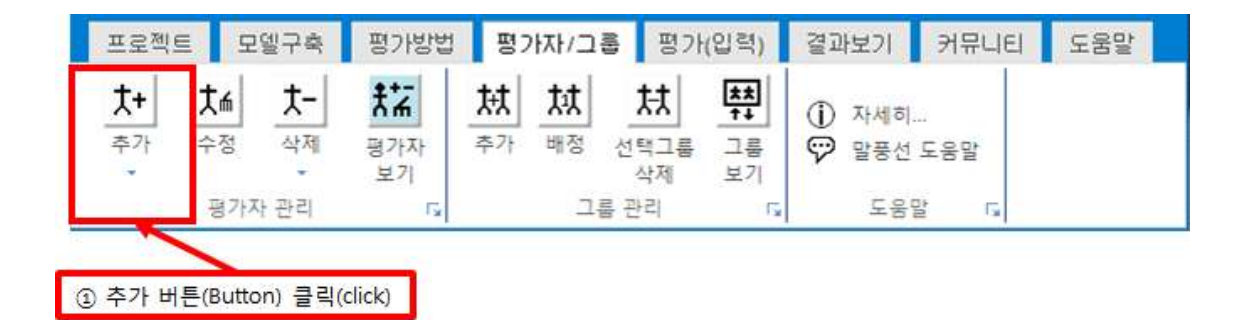

하위 메뉴가 나타나는데 이 중에서 직접입력 버튼을 클릭합니다.

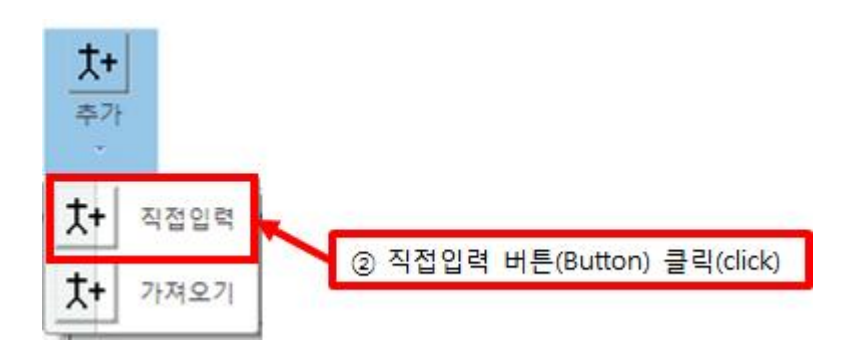

평가자를 아래 그림과 같이 추가합니다.

(추가할 평가자 : 평가자1, 평가자2, 평가자3, 평가자4, 평가자5, 평가자6, 평가자7, 평가자8, 평가자9, 평가자10)

| 💀 평가자 | 추가           |           |                           |               |             | x             |
|-------|--------------|-----------|---------------------------|---------------|-------------|---------------|
| 추가할   | 평가자 이름을 입력해  | 주세요.      |                           |               |             |               |
| 평가지   | 11           |           |                           | 평가자 추가        |             |               |
| * 입력  | 상자가 비어 있는 상황 | 베서 엔터키를 기 | 치거나 '평가기                  | 다 추가' 만추를 클릭  | 릭하면 종료됩니    | I <b>□</b> ŀ. |
|       | ① 평가자 입력 🚃   |           | <ol> <li>평가자 #</li> </ol> | 추가 버튼(Button) | ) 클릭(click) |               |

모든 평가자를 추가하면 아래 그림처럼 기준 추가를 종료합니다.

|                        | 종료 방법2 : X 버튼(Button) 클릭(click)     |
|------------------------|-------------------------------------|
| -<br>평가자 추가            |                                     |
| 추가할 평가자 미름을 입력해 주세요.   |                                     |
| 1                      | 평가자 추가                              |
| * 입력 상자가 비어 있는 상황에서 엔트 | 러키를 치거나 '평가자 추가' 단추를 클릭하면 종료됩니다.    |
|                        | 종료 방법1 : 기준 추가 버튼(Button) 클릭(click) |

MakeIt(메이크잇)

평가자 명단에 평가자가 추가된 모습입니다.

| 평가자1  |  |
|-------|--|
| 평가자2  |  |
| 평가자3  |  |
| 평가자4  |  |
| 평가자5  |  |
| 평가자6  |  |
| 평가자7  |  |
| 평가자8  |  |
| 평가자9  |  |
| 평가자10 |  |

## 평가자 명단(현황) - 현재 : 10 명

## 5. 평가(입력)

평가(입력) 탭을 마우스로 클릭합니다.

|                |               |                                           |                | 평가(입력) 팁      | (Tab)    |                |      |     |
|----------------|---------------|-------------------------------------------|----------------|---------------|----------|----------------|------|-----|
| 프로젝트           | 모델구축          | 평가방법                                      | 평가자/그          | 통 평가(입        | ]력)      | 결과보기           | 커뮤니티 | 도움말 |
| 평가자별 !<br>직접입력 | 모든평가자<br>일괄입력 | [1] 11 11 11 11 11 11 11 11 11 11 11 11 1 | 역설에서 설<br>가져오기 | 문지(액셀)<br>만들기 | ()<br>() | 자세히<br>말풍선 도움말 | 8    |     |
| 입력             | 방법 15         | 엑셀 인                                      | 1동 12          | 설문지 🗔         |          | 도움말            | 15   |     |

아래 그림과 같이 평가할 수 있는 화면이 나타납니다.

| 🕙 AHP 분석 및 과학적 의사결정 프로그럼, 메이크잇 - [평가(입력), 평가자별 직접입력] |                                     |           |             |            |            |                        |                  |                 |                  |                 |                 |                 |         |                     |            |            |           |                        |    |
|------------------------------------------------------|-------------------------------------|-----------|-------------|------------|------------|------------------------|------------------|-----------------|------------------|-----------------|-----------------|-----------------|---------|---------------------|------------|------------|-----------|------------------------|----|
| * <b>B</b> *                                         |                                     |           |             |            |            |                        |                  |                 |                  |                 | _               |                 |         |                     |            |            |           |                        |    |
| 프로젝트 모델구축 평가방법 평                                     | 가자/그룹 평가                            | (입력       | 텩)          | Ne         | 클과         | 보기                     |                  | 커뮤              | 2                | El              | S               | : 음 :           | 갈       |                     |            |            |           |                        |    |
|                                                      | 圖                                   |           | Ē           | 자서         | fő).       |                        |                  |                 |                  |                 |                 |                 |         |                     |            |            |           |                        |    |
| 평가자별 모든평가자 역별양식 역별여                                  | 서 설문지(맥셀)                           |           | õ           | 말픵         | 풍선         | 도용                     | 말                |                 |                  |                 |                 |                 |         |                     |            |            |           |                        |    |
| 입력 방법 다. 엑셀 연동                                       | 선물기<br>설문지 1                        | R.        |             | 도          | 8          | 말                      | 13               |                 |                  |                 |                 |                 |         |                     |            |            |           |                        |    |
| 모델                                                   | 선택노드 : 나                            | 015       | 11 7        | 가징         | t 조        | 히                      | 한                | 후 CH            | 폰                | 선               | 택               |                 |         |                     |            |            |           |                        |    |
|                                                      | 현재 평가는 프로<br>적 중요도를 도출<br>선택해 주십시오. | [젝트<br>하기 | [의  <br>  위 | 목적'<br>한 것 | 인 [<br>[입[ | <b>l.10  </b><br>_ C}. | <b>게</b> :<br>어느 | <b>사장</b><br>기준 | 적<br>[<br>[<br>[ | <b>합한</b><br>상대 | <b>휴[</b><br>적으 | <b>H폰</b><br>2로 | 선<br>얼미 | <b>택</b> ] 9<br>[만큼 | 의 1<br>롬 C | 차 !<br>: 중 | 평가<br>요한  | 기준 간의 상대<br>1지 / 선호되는지 |    |
| - 대러김용량<br>- 디자인<br>- 브랜드<br>- 서비스                   | 평가 요소                               | C(Liop3C) | 그야마다고       | 맞다         | 맹망망이       | 많이                     |                  | KHITI           | olnoin           | KHRID           | 약간              | 수이다이는           | 많이      | Horago              | 맞주많이       | 다이아라       | ULIO DE D | 평가 요소                  |    |
|                                                      | 가격(공기계)                             | 9         | 8           | 7          | 6          | 5                      | 4 3              | 2               | ą                | 2               | 3               | 4               | 5       | 6                   | 7          | 8          | 9         | 성능                     |    |
|                                                      | 성능                                  | 9         | 8           | 7          | 6          | 5                      | 4 3              | 2               | 1                | 2               | 3               | 4               | 5       | 6                   | 7          | 8          | 9         | 디자인                    |    |
|                                                      | 디자인                                 | 9         | 8           | 7          | 6          | 5                      | 4 3              | 2               | ą                | 2               | 3               | 4               | 5       | 6                   | 7          | 8          | 9         | 브랜드                    |    |
|                                                      | 브랜드                                 | 9         | 8           | 7          | 6          | 5                      | 4 3              | 2               | 1                | 2               | 3               | 4               | 5       | 6                   | 7          | 8          | 9         | 서비스                    |    |
| 100                                                  | 가격(공기계)                             | 9         | 8           | 7          | 6          | 5                      | 4 3              | 2               | 1                | 2               | 3               | 4               | 5       | 6                   | 7          | 8          | 9         | 디자인                    |    |
| 평가지 서태                                               | 성능                                  | 9         | 8           | 7          | 6          | 5                      | 4 3              | 2               | 1                | 2               | 3               | 4               | 5       | 6                   | 7          | 8          | 9         | 브랜드                    |    |
|                                                      | 디자인                                 | 9         | 8           | 7          | 6          | 5                      | 4 3              | 2               | ą                | 2               | 3               | 4               | 5       | 6                   | 7          | 8          | 9         | 서비스                    |    |
|                                                      | 가격(공기계)                             | 9         | 8           | 7          | 6          | 5                      | 4 3              | 2               | 1                | 2               | 3               | 4               | 5       | 6                   | 7          | 8          | 9         | 브랜드                    |    |
|                                                      | 성능                                  | 9         | 8           | 7          | 6          | 5                      | 4 3              | 2               | Ą                | 2               | 3               | 4               | 5       | 6                   | 7          | 8          | 9         | 서비스                    |    |
|                                                      | 가격(공기계)                             | 9         | 8           | 7          | 6          | 5                      | 4 3              | 2               | 1                | 2               | 3               | 4               | 5       | 6                   | 7          | 8          | 9         | 서비스                    |    |
|                                                      |                                     |           |             |            |            |                        |                  |                 |                  |                 |                 |                 |         | 1                   |            | 011 !      | 2         | 닉스(페이지) 선              | 빈택 |
|                                                      | 가격(공기계) = 0<br>정도 ] a               |           |             |            |            |                        |                  |                 |                  |                 |                 |                 |         |                     |            |            |           | 1/9                    | >  |
|                                                      |                                     |           |             |            |            |                        |                  |                 |                  |                 |                 |                 |         |                     |            | 1          | Ĩ         | 1                      | >  |
|                                                      | 브랜드 - 0                             |           |             |            |            |                        |                  |                 |                  |                 |                 |                 |         |                     |            |            |           |                        |    |
|                                                      | 서비스 -] 이                            |           |             |            |            |                        |                  |                 |                  |                 |                 |                 |         |                     |            |            |           |                        |    |
|                                                      | 비일관성비율 :                            |           |             | 0.0        | 000        | )                      |                  |                 |                  |                 | Ξŝ              | ! 보             | 71      |                     |            |            |           |                        |    |

### 5-1. 평가방법1 - 쌍대비교 평가

가격(공기계)과 성능 기준을 비교하여 어느 기준이 얼마만큼 중요한지를 생각하여 아래 그림과 같이 해당하는 셀을 클릭합니다.

선택노드 : 나에게 가장 적합한 휴대폰 선택

| 평가 요소   | 미대하는 | 드다이다고 | 아주방이 | 프아하이 | 많 | 수이다이~ | 약<br>간 | KHITO | nionio | KAND | 약간 | 수이다이 <del>기</del> 이 | 많이 | 西口市四 | 마사라이   | 그다가으라고 | ULIOU | 평가 요소 |
|---------|------|-------|------|------|---|-------|--------|-------|--------|------|----|---------------------|----|------|--------|--------|-------|-------|
| 가격(공기계) | 9    | 8     | 7    | 6    | 5 | 4     | 3      | 2     | 1      | 2    | 3  | 4                   | 5  | 6    | 7      | 8      | 9     | 성능    |
| 성능      | 9    | 8     | 7    | 6    | 5 | 4     | 3      | Y     | 마      | 우스   | (m | ous                 | e) | 클립   | l (cli | ck)    | ٦     | 디자인   |

위와 같은 방법으로 모든 쌍대비교 평가를 실시하면 아래 그림과 같이 나타납니다.

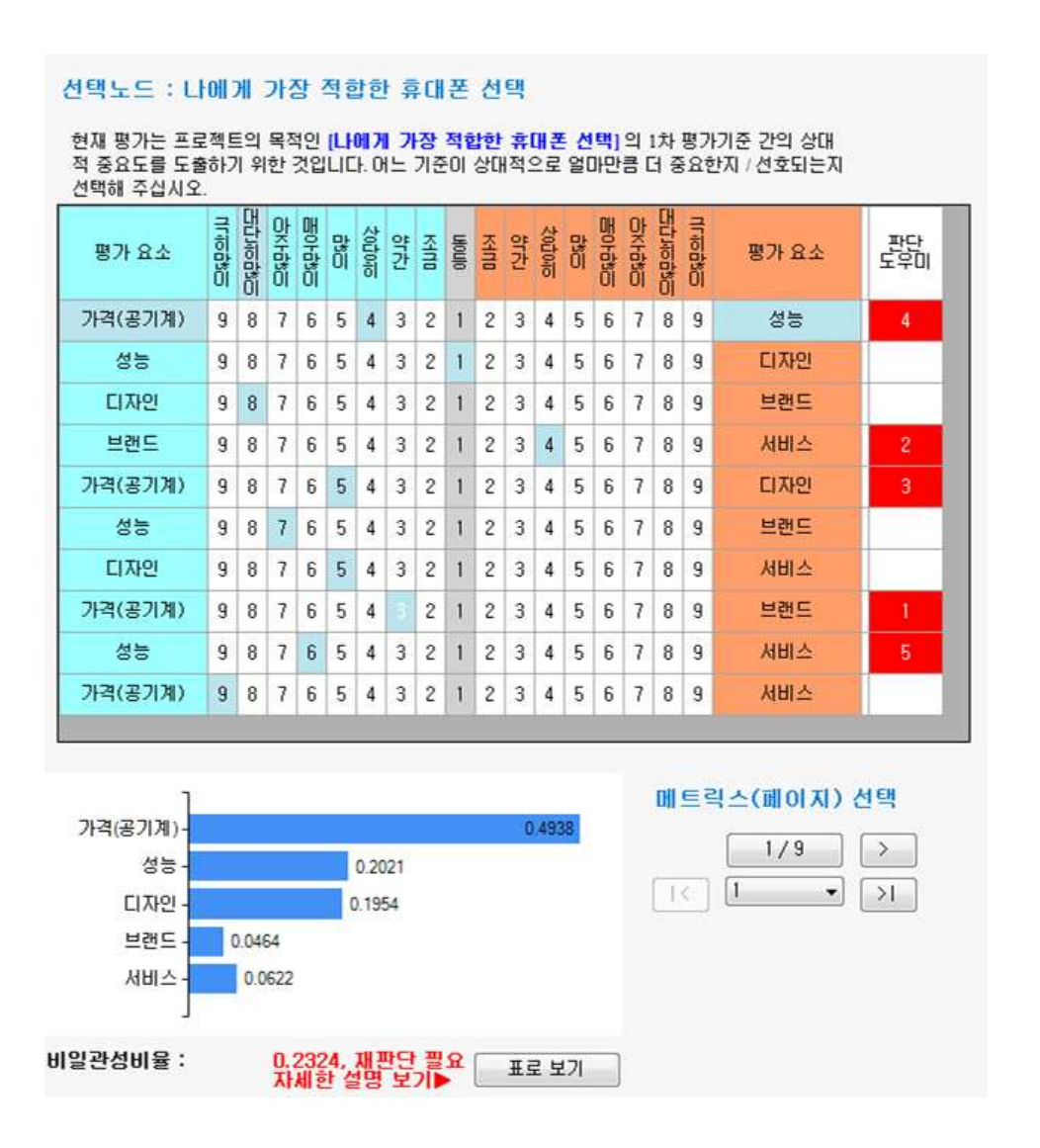

### 5-2. 페이지 이동

모든 평가 및 일관성검증이 완료되었으면 오른쪽 아래에 있는 다음 페이지로 이동하는 버튼('>' 표시)을 클릭합니다.

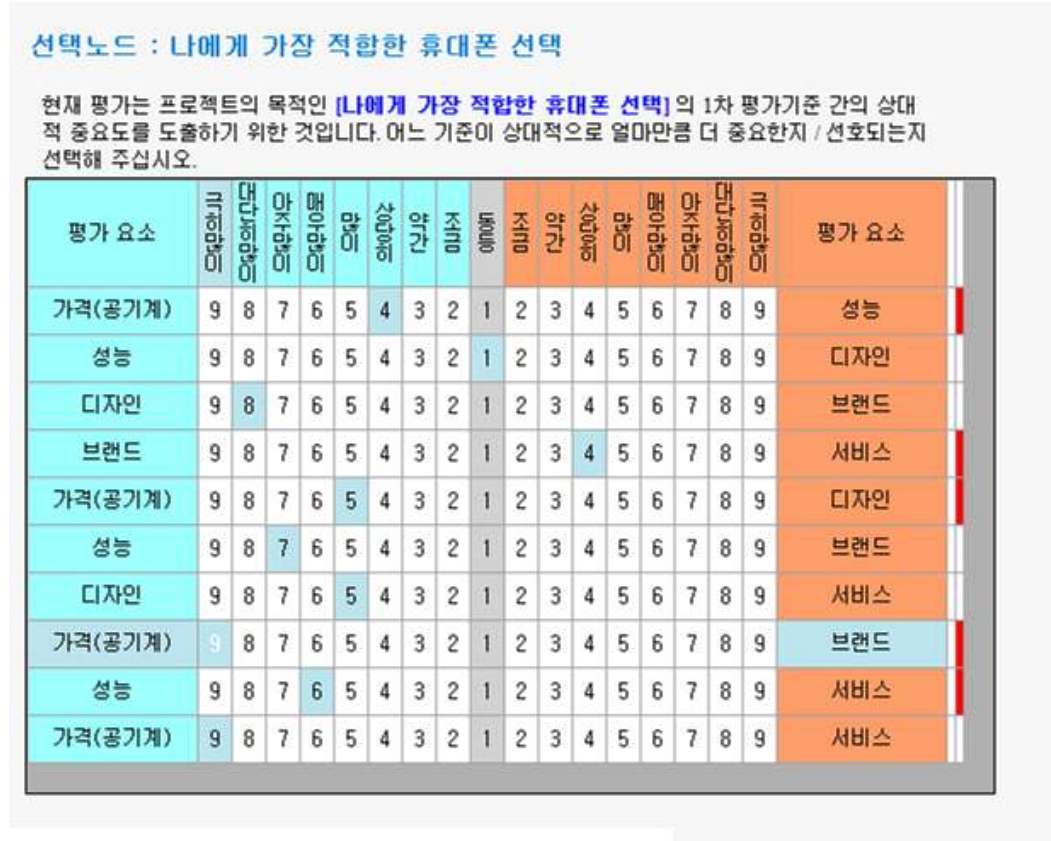

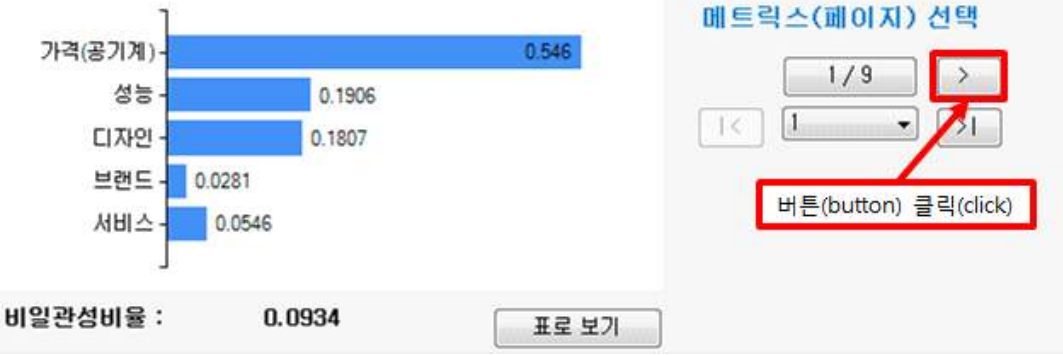

다음페이지로 이동한 화면입니다.

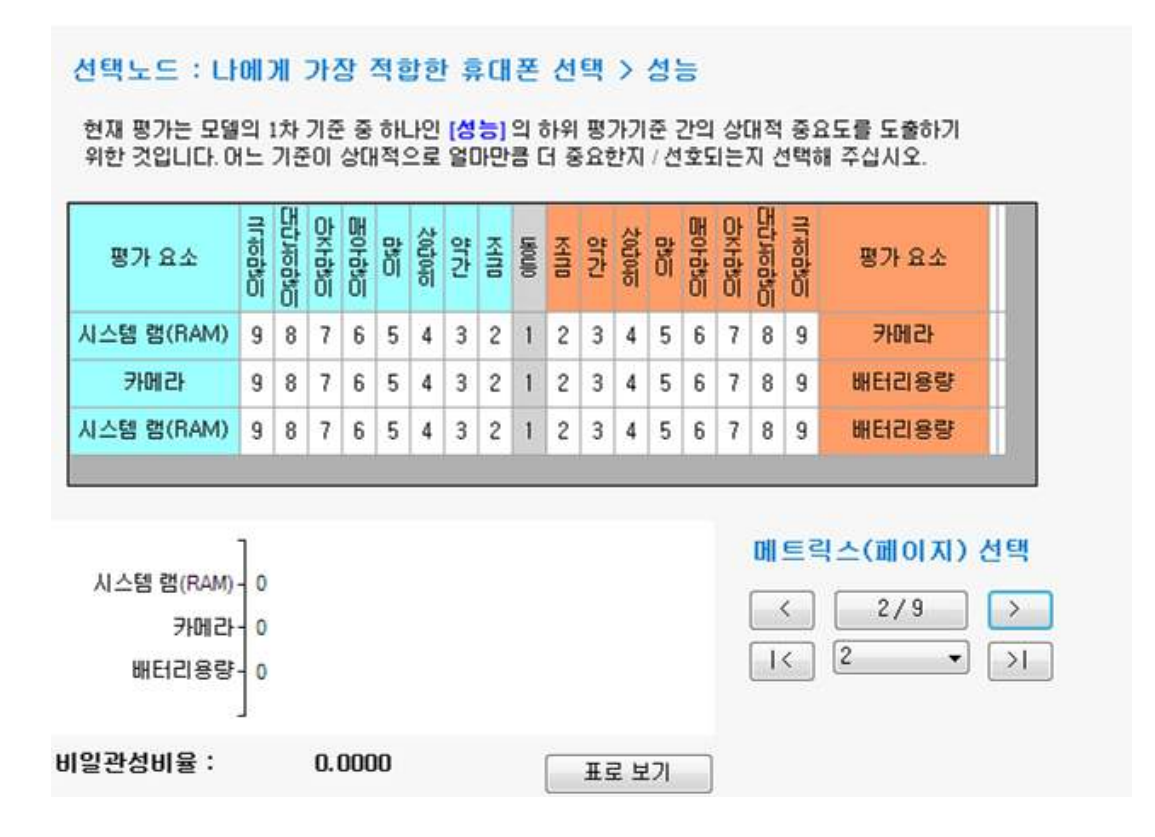

MakeIt(메이크잇)

AHP 프로그램, 선택과 결정을 위한 도구

### 5-3. 평가방법2 - 직접입력 평가

3페이지 가격(공기계)의 대안 평가는 직접입력입니다. '휴대폰1'의 가격을 아래 그림과 같이 입력합니다.

선택노드 : 나에게 가장 적합한 휴대폰 선택 > 가격(공기계) [가격(공기계)]의 관점에서 볼 때 어떤 대안이 더 적절하다고 생각하십니까? [현재 설정]값이 작을수록 더 좋게 평가 되도록 설정되었습니다. ※ 값이 클수록 더 좋은 경우 → '평가방법 설정'에서 '역수 계산' 선택 취소 순변 요소 이름 중요도 1 휴대폰1 | \_\_\_\_\_\_ 2 휴대폰2 3 휴대폰3

모든 대안의 중요도 값을 입력하면 아래 그림과 같이 나타납니다.

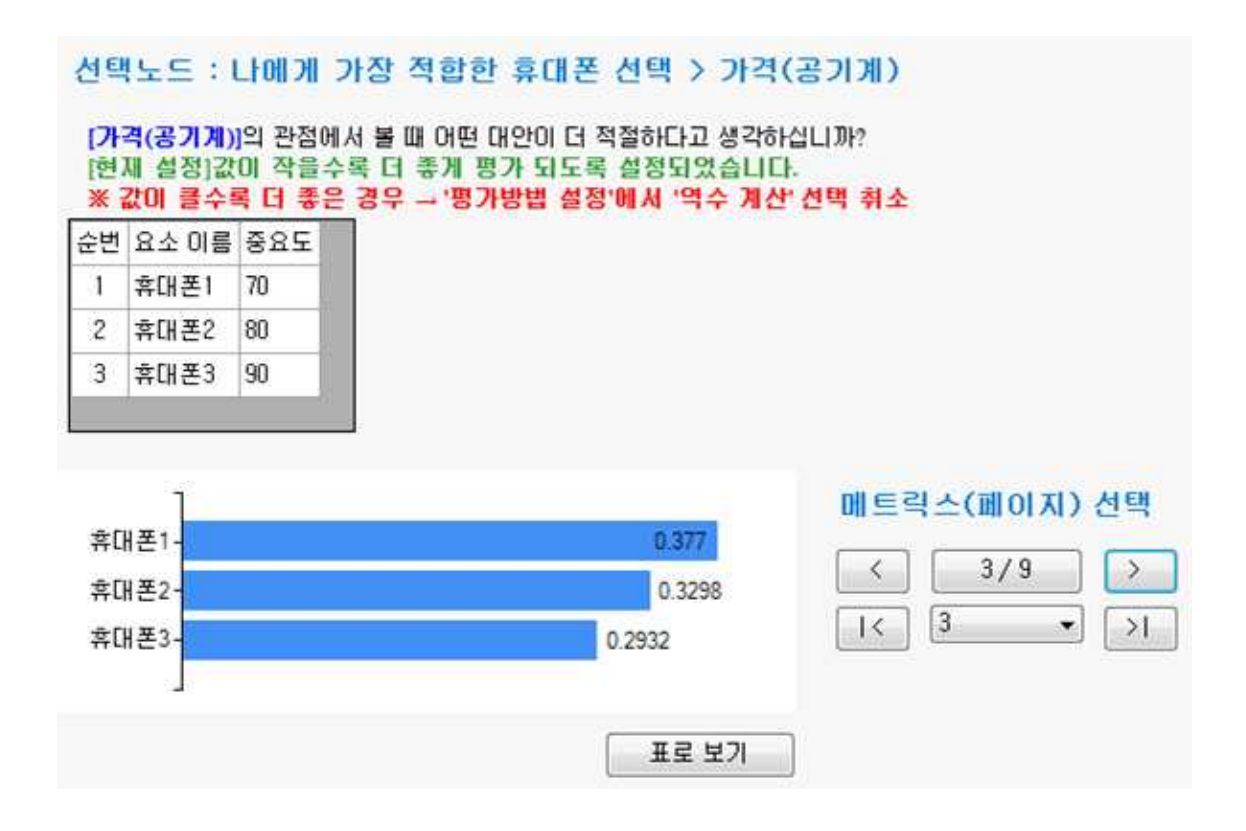

5-2. 페이지 이동 메뉴를 참고하여 다음 페이지로 이동하여 평가를 계속 진행합니다.

## 5-4. 다음 평가자 선택

평가자의 모든 페이지의 평가가 끝나면 아래 그림과 같이 평가자 선택 메뉴에 있는 다음 평가자 선택 버튼('>' 표시)을 클릭합니다.

| 모델<br>- 나에게 가장 적합한 휴대폰 선택<br>- 가격(공기계)<br>- 성능<br>- 시스템 램(RAM) | 선택노드 :<br>[배터리용량]<br>[현재 설정]값<br>※ 값이 작을 | 나에게 가장 3<br>의 관점에서 볼 때<br>값이 클수록 더 좋<br>수록 더 좋은 경역 | 덕합한 휴대폰 선택<br>어떤 대안이 더 적절하다<br>게 평가 되도록 설정되<br>우 '평가방법 설정'에 | 백 > 성능 :<br>다고 생각하십니<br>!었습니다.<br>서 '역수 개간 | ▶ 배터리용량<br>↓까?<br>★ 선택 |
|----------------------------------------------------------------|------------------------------------------|----------------------------------------------------|-------------------------------------------------------------|--------------------------------------------|------------------------|
| 비민김용량                                                          | 순번 요소 이름                                 | 중요도                                                |                                                             |                                            |                        |
| 디자인                                                            | 1 휴대폰1                                   | 2100                                               |                                                             |                                            |                        |
|                                                                | 2 휴대폰2                                   | 3500                                               |                                                             |                                            |                        |
|                                                                | 3 휴대폰3                                   | 2650                                               |                                                             |                                            |                        |
|                                                                | 휴대폰1-<br>휴대폰2-                           |                                                    | 0.2545                                                      | 0.4242                                     | 메트릭스(페이지) 선택<br>< 9/9  |
| 평가자 선택                                                         | 휴대폰3-                                    |                                                    | 0.3212                                                      |                                            |                        |
| 1/10 ><br>I< 평가자1 · >I                                         | 버튼(button) 클릭                            | (click)                                            | E                                                           | E로 보기                                      |                        |

다음 평가자로 이동되었습니다. 첫 번째 페이지를 평가하기 위해서 아래 그림과 같이 처음 페이지로 이동 버튼('|<' 표시)을 클릭합니다.

| 모델<br>- 나에게 가장 적합한 휴대폰 선택<br>- 가격(공기계)<br>- 성능<br>- 시슈텍 램(RAM) | 선택노드 : 나에게 가장 적합한 휴대폰 선택 > 성능 > 배터리용량<br>[배터리용량]의 관점에서 볼 때 어떤 대안이 더 적절하다고 생각하십니까?<br>[현재 설정]값이 클수록 더 좋게 평가 되도록 설정되었습니다.<br>※ 값이 작을수록 더 좋은 경우 '평가방법 설정'에서 '역수 계산' 선택 |
|----------------------------------------------------------------|----------------------------------------------------------------------------------------------------|
| 비디김용량                                                          | 순번 요소 이름 중요도                                                                                                    |
| 브랜드                                                            | 1 휴대폰1                                                                                                    |
| - 서비스                                                          | 2 휴대폰2                                                                                                    |
|                                                                | 3 휴대폰3                                                                                                    |
|                                                                | 휴대폰1-0 에트릭스(페이지) 선택<br>호대폰2-0                                                                                                    |
| 평가자 선택                                                         | 휴대폰3-0 버튼(button) 클릭(click)                                                                                                    |
| < 2/10 ><br>I< 翌フトスト2 マ >I                                     | 표로 보기                                                                                                    |

두 번째 평가자의 첫 번째 페이지로 이동하였습니다.

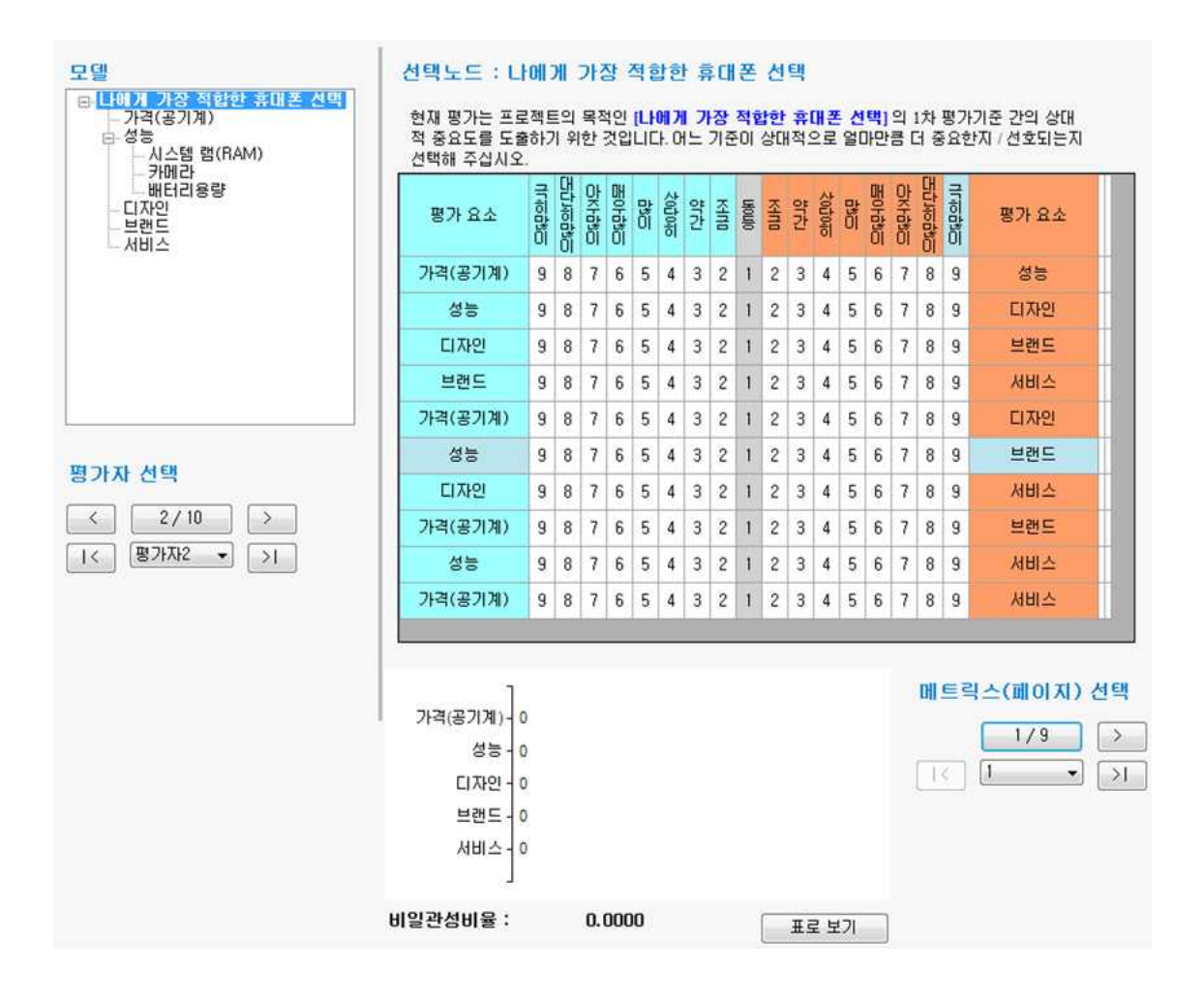

## 6. 결과보기

결과보기 탭을 마우스로 클릭합니다.

|        |        |                                       |          | 곁        | 과보기 탭(Tab<br>▼ | )              |          |
|--------|--------|---------------------------------------|----------|----------|----------------|----------------|----------|
| 프로젝트   | 모델구축   | 평가방법                                  | 평가자/그룹   | 평가(입력)   | 결과보기           | 커뮤니티 .         | 도움말      |
| [* [.t | 평가자별   | 표차 평가                                 | 자별 말차    | 평가자별     | +++4           | 배              | <u> </u> |
| 통합     | 그름별    | ····································· |          | 그릏별      | 비일관성<br>비율     | 저장하기<br>(그림파일) | ① 자세히    |
| 결과보기   | -그래프 다 | 결과보기 -                                | 표 다 입력(판 | 단)값 보기 🔂 | 일관성 검증 🖬       | 인쇄/추출 🕠        | 도응말 15   |

중요도 계산여부를 물어보는 창이 나타납니다. '예' 버튼을 클릭합니다.

| 중요도 계산                  | 221,528               | *****         | ×        |
|-------------------------|-----------------------|---------------|----------|
| 중요도 계산이 필.<br>계속 하시겠습니까 | 요합니다."예(Y)" 단추쉬<br>}? | 를 누르면 중요도 계산0 | 이 시작됩니다. |
|                         |                       | 예(Y)          | 아니요(N)   |

중요도가 전부 계산되었으면 아래 그림과 같은 내용이 나타납니다. '완료' 버튼을 클릭합니다.

| 전체결과 계산중      |                                           |                |  |  |  |  |  |  |  |  |
|---------------|-------------------------------------------|----------------|--|--|--|--|--|--|--|--|
| 평<br>중요도(결과)를 | 평가한 값을 기반으로<br>중요도(결과)를 계산 및 저장을 완료하였습니다. |                |  |  |  |  |  |  |  |  |
| 참여자 별 결과 :    | 계산 완료                                     | 10 명 중 10 명 완료 |  |  |  |  |  |  |  |  |
| 그룹 별 결과 :     | 계산 완료                                     | 2 그룹 중 2 그룹 완료 |  |  |  |  |  |  |  |  |
| 전체 통합 결과 :    | 계산 완료                                     |                |  |  |  |  |  |  |  |  |
|               |                                           | _ 완료           |  |  |  |  |  |  |  |  |

아래 그림과 같이 최종 결과를 확인할 수 있습니다.

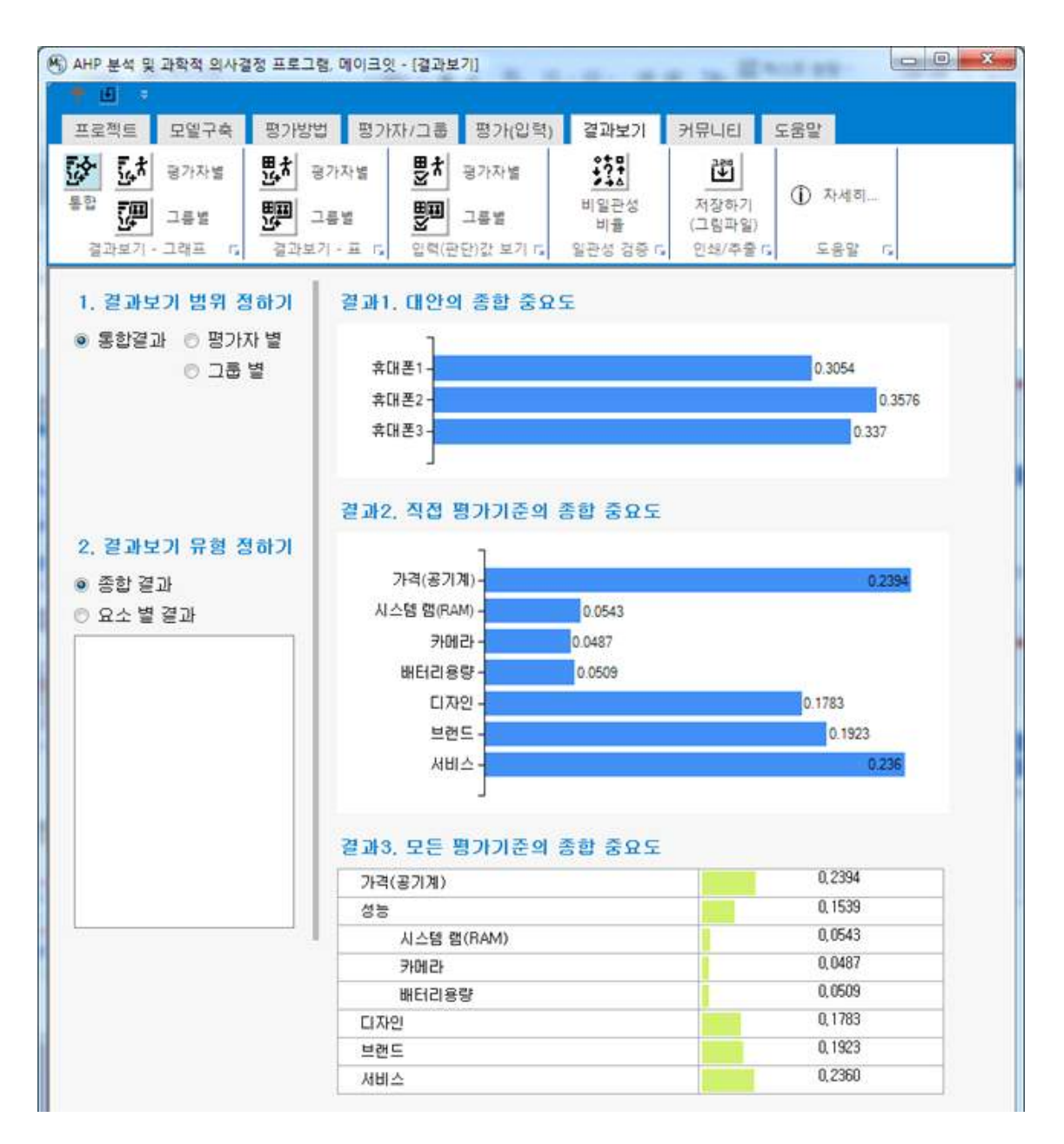

#### 수고하셨습니다. 끝.